### ■ Microsoft Edge ご利用に必要な設定の手順

※ ブラウザバージョンにより設定方法が異なりますのでご了承ください。

- ※ セキュリティに関する設定のため、設定変更の際はシステム管理者へ確認いただくようお願い致します。
  - ① (1)画面右上の「…」をクリックし、(2)「設定」をクリックします。

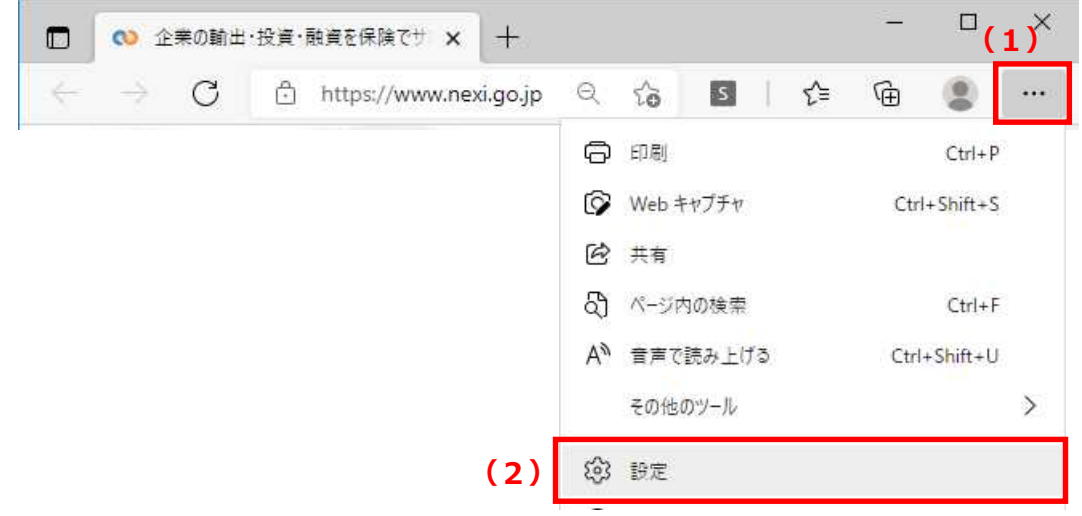

 ②(1)設定の左にある「三」をクリックし、(2)「Cookieとサイトのアクセス許可」を クリックします。

|     | (\$) 設定       |        |      | ×    | +      |                  |  |
|-----|---------------|--------|------|------|--------|------------------|--|
| ÷   | $\rightarrow$ | С      | 0    | Edge | edge:/ | /settin <u>c</u> |  |
| (1) | 設力            | Ē      |      | ð    | お使いのフ  | /ラウザーに           |  |
|     |               |        |      |      |        |                  |  |
|     | Ô             | プライバミ  | /-、検 | 索、サー | ビス     |                  |  |
|     | $\bigcirc$    | 外観     |      |      |        |                  |  |
|     | Ċ             | 起動時    |      |      |        |                  |  |
|     |               | 新しいタ   | ブペー  | ジ    |        |                  |  |
|     | Ċ             | 共有、コ   | ピー、馬 | り付け  |        |                  |  |
| (2) | ī,            | Cookie | とサイト | のアクセ | ス許可    |                  |  |

## ■ Microsoft Edge ご利用に必要な設定の手順

③「Cookieとサイトデータ」をクリックします。

| 🗊 🕄 設定                          | × +                           | -           | - 🗆 × |
|---------------------------------|-------------------------------|-------------|-------|
| $\leftrightarrow \rightarrow G$ |                               | s   🕼 🤂     | 🕲 🔋   |
|                                 | □ お使いのブラウザーは組織によって管理され        | ಗಿನುಕ್ಷ     |       |
| ≡ 設定                            |                               | Q 設定の       | 検索    |
| 最近のアクティ<br>サイトのアクセス語            | <b>ビティ</b><br>キ可に対して行われた最新の変更 |             |       |
| 最近のアクティ                         | ビティはありません。サイトのアクセス許可に対する最近の変す | 更がここに表示されます |       |
| <b>すべてのアクセ</b><br>すべてのサイトにテ     | <b>ス許可</b><br>適用されるアクセス許可     |             |       |
| Cookie<br>許可済る                  | e とサイト データ<br><sup>み</sup>    |             | >     |
| ◎ 位置情                           | 報                             |             | >     |

# ④ (1)「Cookie データの保存と読み取りをサイトに許可する(推奨)」を有効にし、 (2) 「← 保存されたCookieとデータ」をクリックします。

| 🗖 🕸 BE                                 | × +                                                                       | - 🗆 :             | ×   |
|----------------------------------------|---------------------------------------------------------------------------|-------------------|-----|
| $\leftarrow \rightarrow G$             | ֎ Edge   edge://settings/co ☆                                             | s   🕼 🕀 😐         | ••• |
|                                        | □ お使いのブラウザーは組織によって管理される                                                   | ています              |     |
| ≡ 設定                                   |                                                                           | Q 設定の検索           |     |
| (2)<br>← 保存された<br>(1) Cookie データ       | Cookie とデータ Cookie とサイト :<br>の保存と読み取りをサイトに許可する (推奨)                       | データ               |     |
| <b>サードパーティの</b><br>有効にすると、サ<br>遮断される可能 | <b>D Cookie をプロックする</b><br>イトでは Web 上でユーザーを追跡する Cookie を使用できなく<br>性があります。 | ● なります。一部のサイトの機能が |     |
| ページをブリロ・<br>Cookie を使用す                | ードして閲覧と検索を高速化する<br>すると、これらのページにアクセスしない場合にも、基本設定を保                         | <b>●</b>          |     |
| すべての Cool                              | kie とサイト データを表示する                                                         | >                 |     |

## ■ Microsoft Edge ご利用に必要な設定の手順

### ⑤「JavaScript」をクリックします。

| D 🕸 I                    | 9定                         | × +                            |      |     | _    |     | × |
|--------------------------|----------------------------|--------------------------------|------|-----|------|-----|---|
| $\leftarrow \rightarrow$ | C A                        | ₴ Edge   edge://settings/conte | ĩò   | £≞  | ¢    |     |   |
|                          |                            | □ お使いのブラウザーは組織によって管理され         | ています |     |      |     |   |
| ≡ 設定                     | E -                        |                                |      | Q 設 | 定の検索 | 176 |   |
|                          | 常に確認する                     |                                |      |     |      |     |   |
| æ                        | JavaScript<br>許可済み         |                                |      |     |      |     | > |
| 3                        | <b>イメージ</b><br>すべて表示       |                                |      |     |      |     | > |
| Ø                        | <b>ポップアップと</b> り<br>ブロック済み | リダイレクト                         |      |     |      |     | > |
|                          |                            |                                |      |     |      |     |   |

#### ⑥「許可する(推奨)」を有効にします。

|   | (2) 設定                       | × +                              |     | _    |    | ×  |
|---|------------------------------|----------------------------------|-----|------|----|----|
| ÷ | $\rightarrow$ C O            | ֎ Edge   edge://settings/conte ☆ | ₹_= | Ð    | 0  |    |
|   |                              | □ お使いのブラウザーは組織によって管理されています       |     |      |    |    |
| = | 設定                           |                                  | Q 設 | 定の検索 | F. |    |
| 4 | <b>サイトのアクセス</b> 計<br>許可 (推奨) | Ŧ可 / JavaScript                  |     |      |    | D  |
|   | プロック                         |                                  |     |      | 追加 | ÞA |
|   | 追加されたサイトはありま                 | tΨλ,                             |     |      |    |    |
|   | 許可                           |                                  |     |      | 追力 | Pd |
|   | 追加されたサイトはありま                 | ぜん                               |     |      |    |    |